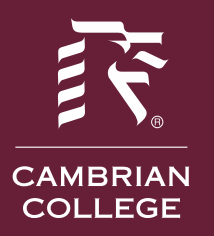

#### How to reset your network password off campus

- 1. Go to https://portal.office.com
- 2. Type in your Cambrian College email address and network password, then click "Sign in"

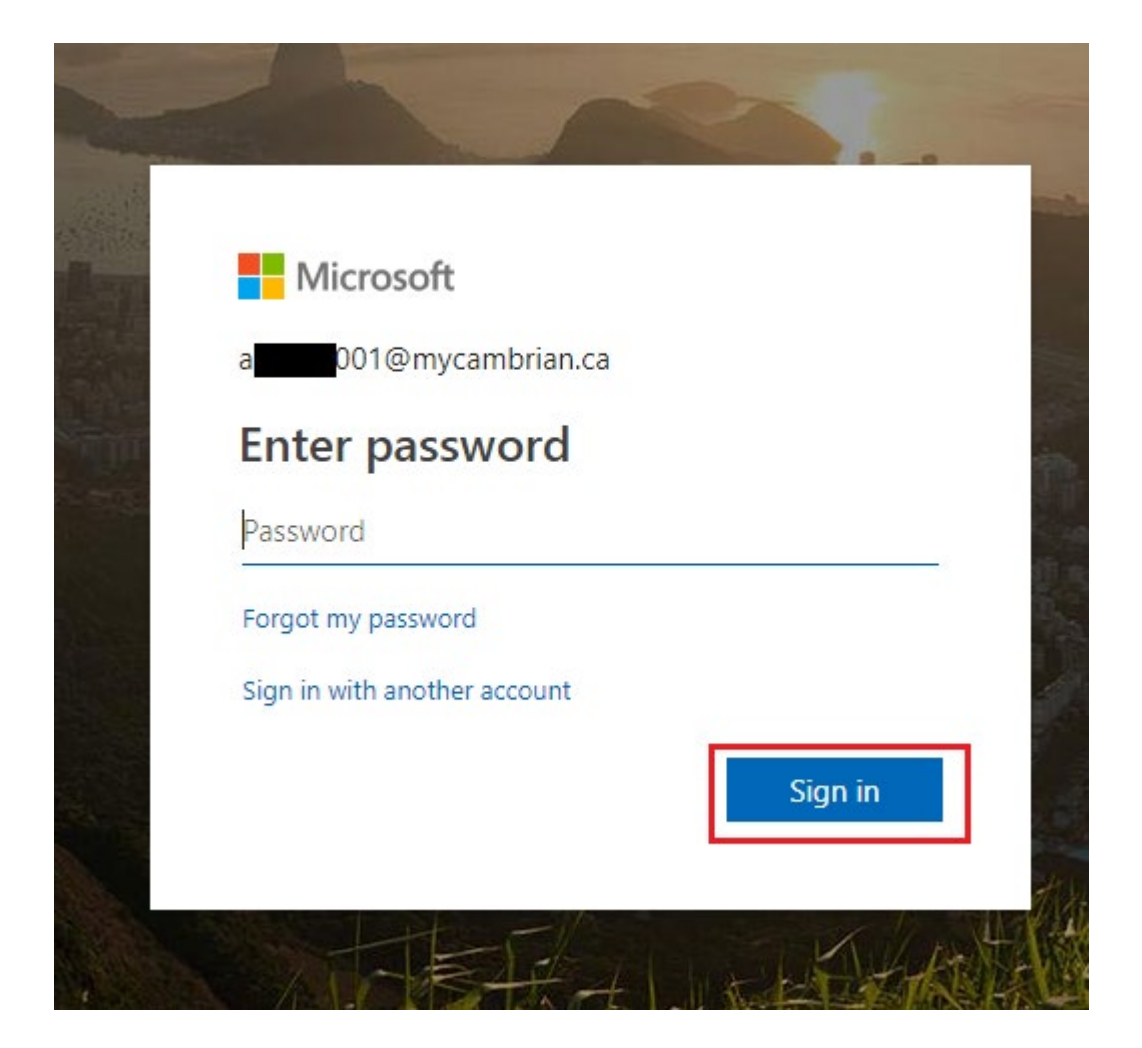

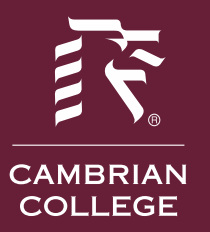

3. Select the gear icon in the top right hand corner and select "Change your password".

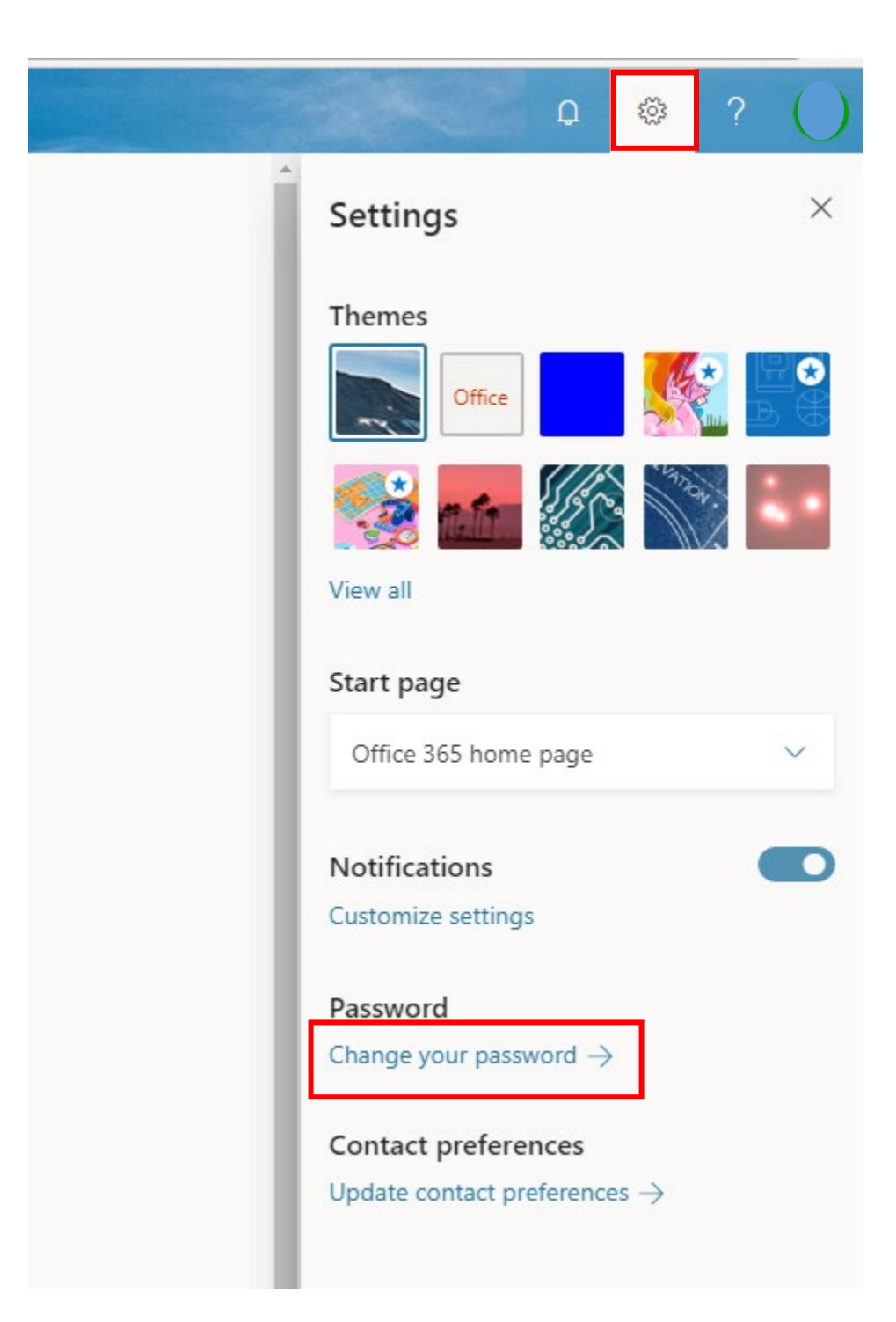

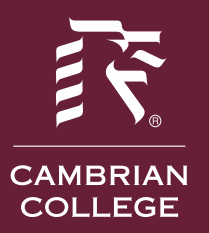

4. Enter your password information as requested, then click "submit".

| A @mycambrian.ca     |  |
|----------------------|--|
| Old password         |  |
| •••••                |  |
| Create new password  |  |
| •••••                |  |
| Confirm new password |  |
|                      |  |

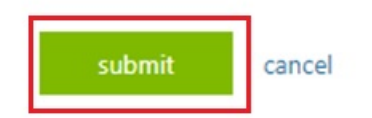

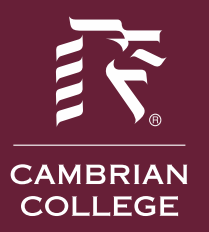

- 5. Once complete, the prompt below will appear.
- 6. Input your new password for verification purposes, then click "Sign in".

| Microsoft                                           |                            |
|-----------------------------------------------------|----------------------------|
| a @mycambrian.c                                     | a                          |
| Enter password                                      |                            |
| Because you're accessing s<br>verify your password. | ensitive info, you need to |
| Password                                            |                            |
| Forgot my password                                  |                            |
| Sign in with another account                        |                            |
|                                                     | Sign in                    |